## Get started with the App

The app allows you to easily manage your home's Wi-Fi network within minutes. Download the app and take control of your Wi-Fi network today!

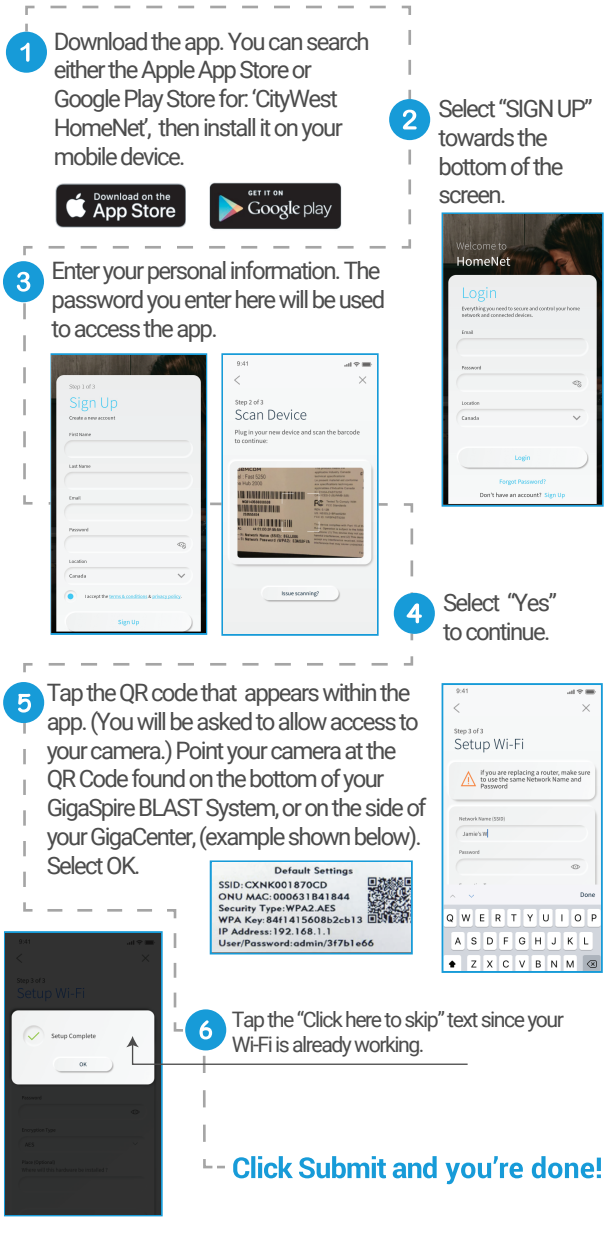

## Need help?

Contact support: www.citywest.ca/support 1-800-442-8664

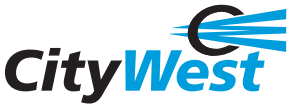